# How to install printer utility of TSP700II

### \*\*please do not connect printer to PC during install utility\*\*

1. Download printer utility from > <u>http://www.starmicronics.com/support/</u> and select as below.

### Star Micronics Support Database

Welcome to the Star Micronics Global Support Site! Browse Star's online database to easily and quickly find drivers, software, documentation and FAQs. To begin, choose your printer below.

Star Micronics Software License Agreement

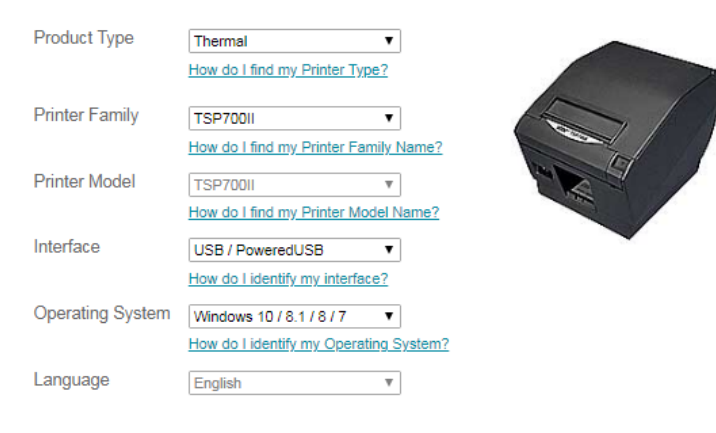

# 2. Click 'StarPRNT Intelligence Software'

Star Micronics TSP700II Driver Downloads

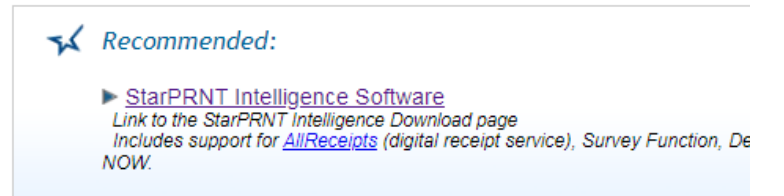

## 3. Click 'StarPRNT V3.6a FULL 32/64-bit' and then install it.

Star Micronics StarPRNT Intelligence Software Downloads

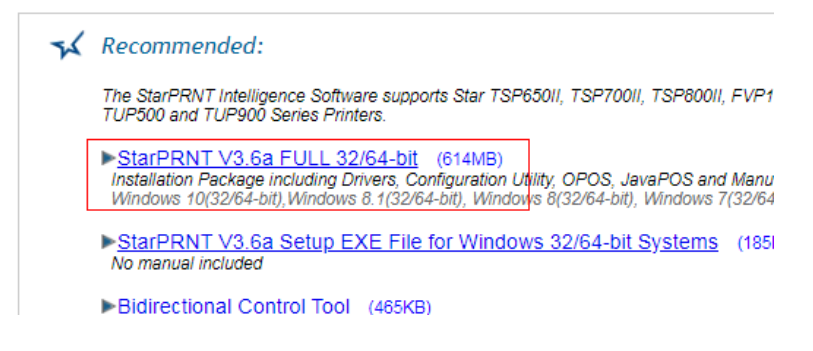

4. Open program Printer Utility Star PRNT

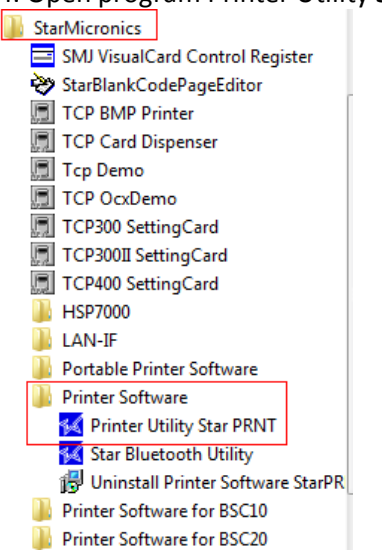

### 5. Select 'TSP700II' and next

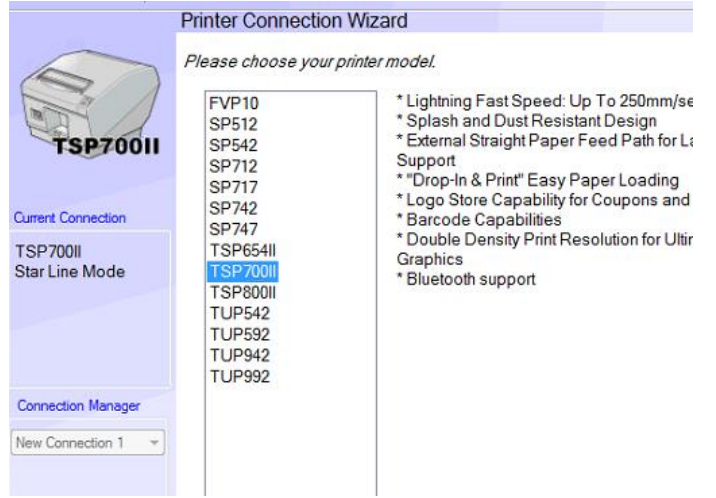

#### 6. Fill you IP Address the you get from selftest or click 'Search Network' and click Done Printer Connection Wizard

| ) | First choose your interface type then configure its connection settings. |                                 |  |  |  |  |
|---|--------------------------------------------------------------------------|---------------------------------|--|--|--|--|
| 1 | USB                                                                      | Ethernet connection settings    |  |  |  |  |
|   | Serial<br>Parallel<br>Bluetooth                                          |                                 |  |  |  |  |
|   |                                                                          | Search Network                  |  |  |  |  |
|   |                                                                          | Set Printer's IP address        |  |  |  |  |
|   |                                                                          | Temporary IP Address Assignment |  |  |  |  |
| - |                                                                          |                                 |  |  |  |  |

7. Click 'Windows Printer Queue Management' for add printer to devices and printers (Control Panel)

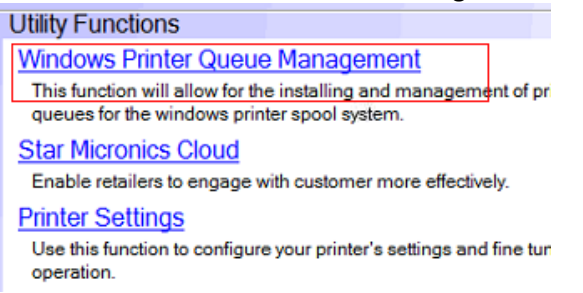

8. Click 'Add' and fill your printer name as you want then click 'OK'. Your printer will show in devices and printers (Control Panel)

| Printer Name                | Default Shared      |                 | Add        |  |  |   |   |
|-----------------------------|---------------------|-----------------|------------|--|--|---|---|
| TSP700II - Ethernet TCP:    |                     |                 |            |  |  |   |   |
|                             |                     | Delete          |            |  |  |   |   |
|                             |                     |                 | T-st Print |  |  |   |   |
| Add Printer                 |                     |                 |            |  |  |   |   |
| Enter the name of the print | er you want to add. |                 | eue        |  |  |   |   |
| •                           |                     | OK              | erties     |  |  |   |   |
| TSP700II - Ethernet TCP:    |                     | Cancel          | Default    |  |  |   |   |
|                             | Star N              | Aicronics Cloud | Info       |  |  |   |   |
| Refresh                     |                     |                 |            |  |  |   |   |
|                             |                     |                 |            |  |  |   | ~ |
|                             |                     |                 |            |  |  |   |   |
|                             |                     |                 |            |  |  | - | 0 |
|                             |                     |                 |            |  |  |   |   |

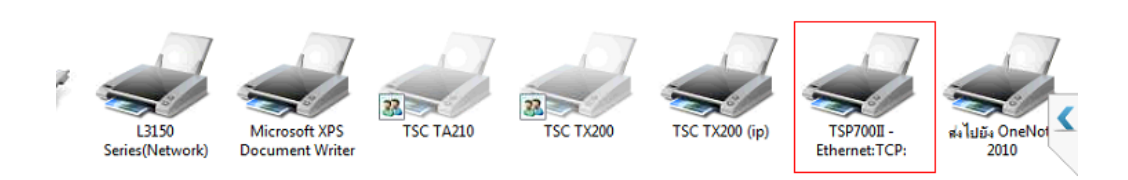